# Panduan Aplikasi Lagu

Layanan Tunggu

Dinas Kependudukan dan Pencatatan Sipil Kota Pekanbaru Agustus 2021

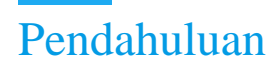

#### 1. Latar Belakang

Perkembangan teknologi informasi telah mencapai banyak kemajuan yang pesat serta menguasai banyak kalangan. Teknologi informasi juga termasuk teknologi yang memudahkan memenuhi kebutuhan dan keinginan masyarakat, penggunaan teknologi informasi didalamnya juga terdapat teknologi informasi dengan basis website ( situs jaringan ), dimana website dapat diakses menggunakan browser atau peramban.

Banyak instansi, dinas maupun perusahaan yang sudah memanfaat teknologi website dikarenakan memudahkan banyak pengguna untuk melakukan berbagai pengurusan. Disamping itu, sistem dengan basis website juga banyak memudahkan petugas sebagai pekerja dalam mengelola data pengguna untuk berbagai urusan.

Aplikasi Lagu (Layanan Tunggu) ini merupakan aplikasi permohonan untuk kebutuhan penerbitan KTP Elektronik, untuk keadaan Rusak/Hilang dan *Urgent*. Aplikasi ini diciptakan dengan fitur dan menu yang sederhana serta mudah digunakan untuk masyarakat yang berada di Kota Pekanbaru.

#### 2. Tujuan

Adapun tujuan dibuatnya aplikasi ini adalah.

- a. Memudahkan masyarakat dalam kepengurusan dokumen kependudukan.
- b. Terorganisirnya data pemohon yang melakukan pengajuan pada aplikasi Layanan Tunggu.
- c. Memudahkan dalam pengarsipan berkas masyarakat dalam bentuk arsip elektronik.
- d. Mengakomodir penerbitan KTP untuk kebutuhan Mendesak.

#### 3. Manfaat

Manfaat dari aplikasi Sinopsis adalah sebagai berikut

- a. Masyarakat dapat melakukan pengajuan berkas kependudukan secara transparan.
- b. Untuk mendukung terwujudnya database kependudukan yang akurat.
- c. Mencegah adanya tindak pungutan liar (Pungli) pada lingkungan dinas kependudukan dan pencatatan sipil pekanbaru.

## Panduan Penggunaan Aplikasi Layanan Tunggu

### 1. Kunjungi Website pada Browser (Peramban)

Bukaperambankemudianketikalamatwebsiteberikut,disdukcapil.pekanbaru.go.id/pengajuanlayanan/3-layanan-ktp-el-hilang-dan-rusak.kemudiantampil tampilan seperti berikut

| TENTANG KAMI HUBUNGI KAMI                                                                |                                                                                                    | 0 ¥ 8                                                                                                    |       |
|------------------------------------------------------------------------------------------|----------------------------------------------------------------------------------------------------|----------------------------------------------------------------------------------------------------|-------|
| DISOUKCAPIL PEKANBABU.GO.ID<br>Dina Kependudukan dan Pencatatan Spil                     | 990igital                                                                                                    | EMAE KAME<br>disdukcapilkotapekanbaru@gmail.com (0761)                                                                                                    | 35463 |
| BERANDA PROFIL UPTO ZONA INTEGRITAS                                                      | FASILITAS PELAYANAN PUBLIK INONASI PELA                                                                                                    | YANAN PUBLIKASI BERITA STANDAR PELAYANAN                                                                                                    |       |
| Cisdukcopii<br>ZON<br>JULIAH REUS DAN MU<br>C Lynam Rei                                  | NDA MEMASUKI KAW<br>NDA MEMASUKI KAW<br>NDA INTEG<br>PUTY (INDK) DAN WILAYAH BIROKRAS<br>T                                                              | ASAN<br>RITAS<br>Michael Malana Marian<br>Michael Malana Marian<br>Michael Malana Marian                                                                                                    | 51    |
| Layana                                                                                   | n KTP-El Hilang, Rusak                                                                                                    | dan Urgent                                                                                                    |       |
|                                                                                          |                                                                                                    |                                                                                                    |       |
|                                                                                          | PENGAJUAN LAYANAN KTP-E<br>Persyaratan<br>1. Foto adi KTP-El Pusak (jika KTP-El Pusa<br>2. Foto sarat hilang dari kepolisian (jika k<br>3. Foto KK Adil | AD<br>179-61 Hilang)                                                                                                    |       |
| BERSIFAT RAMASIA.                                                                        | Total kuota pengajuan hari ini: 50<br>Sisa kuota pengajuan hari ini: 50<br>Kuota yang telah digunakan hari ini: 0                                       |                                                                                                    |       |
|                                                                                          | ③ Silahkan masukkan alamat EMAII: dan N<br>selanjutnya akan kami kirim melalui Email A                                                                  | OMOR HANDPHONE YANG AKTIF. Berkas dan Informasi<br>Inda, Terima kasih.                                                                                                    |       |
|                                                                                          | Nama Pemohon * Email * MASUK                                                                                                    | No. Handphone * GAN EMAIL ANDA. Masukkan No. Handphone                                                                                                    |       |
|                                                                                          | Catatan *                                                                                                    |                                                                                                    |       |
|                                                                                          | Statistion massistion catatan secara temptap age<br>tristal perubuhan etersen data pada tot akau ter<br>Lampirkan File                                  | petagai kanti dapat memuhami makkud permuhaman Jeo<br>nya<br>Koma file POGPHO/PO dengai sakura makkudi 2008.<br>di beukaran makimal 1120 juni agar dapat menghenat<br>dengai pelas oleh pengai kami. Bistensi file yang diterika | da.   |
|                                                                                          | Poto Asli KTP-El Rusek (jika KTP-El Rusek)                                                                                                    |                                                                                                    |       |
|                                                                                          | Foto surat hilang dari kepolisian (jika KTP-El                                                                                                    | Hilang)                                                                                                    |       |
|                                                                                          | Foto KK Asli Upload Drag & Drop Files                                                                                                    |                                                                                                    |       |
|                                                                                          | Setuju dengan ketentuan yang be<br>Dengan menekan tombol "kirim", berarti sa<br>disdukcapi pekanbaru go Jd telah menyetuji<br>Uhit Keteruan             | <b>rlaku</b><br>ny yang menggunakan aplikasi ini pada situs<br>i peraturan yang berlaku yakni sebagai berikut:                                                                                                    |       |
|                                                                                          | KOROM                                                                                                    |                                                                                                    |       |
| Detail Kontak Jam Oper<br>J. Jenderal Sudirman No. 464 Konselet. Servin-Jurn'            | asional Hubungi Kami<br>et 08:30 sd 15.00 WIB 🛐 (07:80) 35463                                                                                           | Social Media                                                                                                    |       |
| MPP Pekaribaru Kel, Jodrejn, Kec, Sakajadi, Sabitu, Ming<br>Kota Pekaribaru, fitau Tutup | ggu dan Lude Nasional : 🕞 disdukspilkets                                                                                                    |                                                                                                    |       |

#### 2. Melakukan Pengajuan Permohonan

Unggah, dan isi formulir berkas sesuai kebutuhan dan peraturan

| TENTANG KAMI HUBUNGI KAMI                                                                                                    | 0 4 0                                                                                                    |
|----------------------------------------------------------------------------------------------------|----------------------------------------------------------------------------------------------------|
| DISDUKCAPIL PEKANBARU.GO.ID<br>Diras Kependudukan dan Pencatatan Spil                                                                                                    | Construction     Construction     Construct Construction     Construction     Constructin     Constructin     Constructin     Construction     Constructio                                                                                                    |
| BERANDA PROFIL UPTO ZONA INTEGRITAS                                                                                                    | AS FASILITAS PELAYAWAN PURLIK INISYASI PELAYAWAN PURLIKASI INISTIA STANDAR PELAYAWAN                                                                                                    |
|                                                                                                    | ANDA MEMASUKI KAWASAN<br>ANDA MEMASUKI KAWASAN<br>ANDA INTEGRRITAS<br>FORMATSI (MEMI ALAYAH BROUKLIS BERSIN UNA VELIVIA, VMEMI<br>POrmation (Memi Malayati)<br>Pormation (Memi Malayati)<br>Pormati |
| Layan                                                                                                    | nan KTP-El Hilang, Rusak dan Urgent                                                                                                    |
| РЕКІККА РЕМСАЈИАН DISINI<br>волаки сок телерика<br>мака краса сока сил, катал<br>нокожносто стродил наса<br>волака краса сака сил, катал<br>нокожносто стродил наса<br>волака краса | PENGAJUAN LAYANAN KTP-EL HILANG, RUSAK DAN URGENT                                                                                                    |
|                                                                                                    | Sia kuota pengajaan hani Ini: 60<br>Kuota yang telah dijawahan hari Ini: 0<br>① Siahkan maxikan abata kata dan KoMOR HANDOYONE VANG ANTIF. Berkas dan Informasi<br>antanaman akata bami kaima melah fimat kata, Tarima kariti                                                                                                    |
|                                                                                                    | sesujutnya akan karin komi metaka timari Anda, terima kasin. Nama Pemohon * Email * Ne. Kandphone * Nama Pemohon. MASUJIKAN EMAIL ANDA. Misukkan Ne. Handphone                                                                                                    |
|                                                                                                    | Catatan *                                                                                                    |
|                                                                                                    | stahlern menskam castar secara tegtap aga pertagas kami digat menalawa matsurg permutanan Anda.<br>Mata pendulara menalawa data gada 85 atau tenaga<br><b>Lamppinan File</b> ①         stahlera tegaratar sega Anda galaat tenagan tenara file POI/PNG/PG dengan ukuran matsurad 2005,<br>stah kehi sak tegaratar yang Anda galaat tenakuran matsurad 1120 part gar digat menghema.                                                                                                    |
|                                                                                                    | adultin figet pares food<br>Tete All KTHE Busing (Bas CTHE) Runkk<br>Upblem Drug & Drug Tits                                                                                                    |
|                                                                                                    | Foto surest hilling dark logalistics (Bas XF-4) Hilling<br>Update for a factor of the factor of the fa                                                                                                    |
|                                                                                                    | Setuju dengan ketentuan yang berlaku Dengan mendan melihasi megada situ<br>disaka operatur bandar disaka segara mengunakan selakasi megada situ<br>disaka operatur bana ungak terlakan menjetuja pentuan yang berlaku yann sebagai berluk. Uter tementuan                                                                                                    |
|                                                                                                    | 880                                                                                                    |
| Detail Kontak jam Op<br>R. jondena Sudman Ho. did Komplek<br>MP Peasebaru Ko jodings. Kec. Sakapak<br>Kata Peasebaru Ka                                                             | perasional Hubung Kami Social Meda<br>Im In dada et 15.00 MB Perasian<br>Maggu dan blan Hexional<br>Maggu dan blan Hexional                                                                                                    |
|                                                                                                    |                                                                                                    |

Klik untuk centang "**Setuju dengan ketentuan yang berlaku**" untuk melakukan pengajuan / Permohonan pada dinas kependudukan dan pencatatan sipil kota pekanbaru.. Resi permohonan dapat dicetak saat berkas telah diverifikasi oleh petugas, *link* akan dikirim melalui email yang telah di masukkan oleh pengguna